# 3 Easy Steps to Sign up for Smart Hub

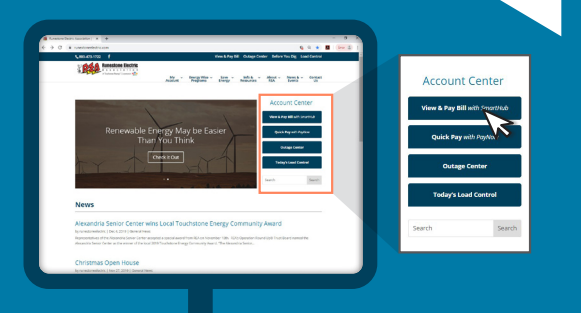

Step 1:

Go to runestoneelectric.com and click on the "View & Pay Bill with SmartHub" under Account Center

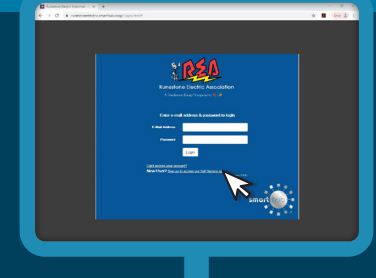

#### Step 2: On the SmartHub login page, you will click on "Sign up to acess our Self Service site" that's located right next to "New User?".

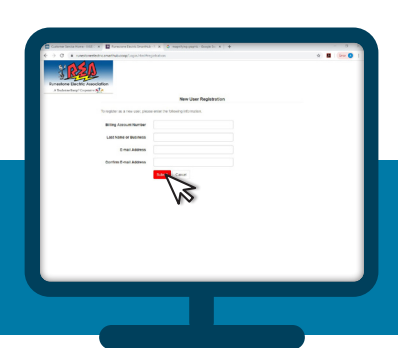

**Step 3:** Fill in the required information and click submit.

HELPFUL HINT! You will need your account number and an email adress to create an account

#### Not sure what your account number is?

No problem! Your account number is located on the bottom portion of your bill OR feel free to call the office to get that information.

## What can you do with **SmartHub?**

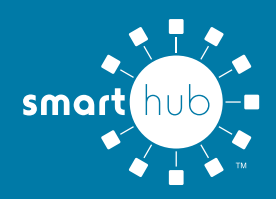

## You Can...

- » Make a payment
- » View your current and pasy bills
- » View your energy usage
- » Analyze your past and current usage
- » Utilize tools to help you conserve energy
- » Go Paperless!
- » Sign up for auto pay

### **Registration is Quick & Easy** All you need is:

- » REA Account Number
- » Internet Access
- » Email Address

Instructions are on the reverse side of this flyer. Visit www.runestoneelectric.com to begin.

### For More information:

320-762-1121 Toll-Free: 800-473-1722 rea@runestoneelectric.com www.runestoneelectric.com

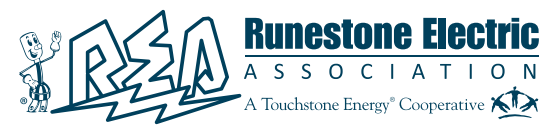

6839 Power Lane SW, Alexandria, MN 56308